# Teams: Aufgaben

Dieser Text leitet dazu an, wie eine Lehrkraft eine Aufgabe in Teams erstellt, dabei Bewertungskriterien für eine Punktevergabe festlegt und anschließend die Abgaben der Schulkinder bewertet.

## Neue Aufgabe anlegen – <u>Titel</u>, <u>Anweisungen</u>, <u>Ressource</u>

- In der Menüleiste (links) "Aufgaben" auswählen.
- In der Aufgabenübersicht auf "Erstellen" und "Aufgabe" klicken um eine neue Aufgabe anzulegen.
- **Kurs** (Team) auswählen, für welchen die Aufgaben erstellt werden soll, in dem man das "Team" anklicken und dann auf "Weiter" geht.
- Unter "Neue Aufgabe" lassen sich jetzt verschiedene Einstellungen tätigen:
  - **<u>Titel</u>**: Name der Aufgabe (z.B. "D Hausaufgabe KW 26 Inhaltsangabe")
  - <u>Anweisungen</u>: Aufgabenstellung genau stellen (z.B. "Bearbeite die Arbeitsaufträge in dem angehängten Dokument."
  - **<u>Ressourcen</u>**: Hier können Dokumente zur Verfügung gestellt werden. Entweder zur Hilfestellung oder die Aufgaben selbst. Als Quellen hat man folgende Möglichkeiten:
    - OneDrive Cloud-Dateien auf <u>http://onedrive.live.com</u>
    - Kursnotizbuch Material aus dem existierenden Kursnotizbuch des Teams
    - Link Webadresse auf eine beliebige Internetseite
    - Neue Datei Word/PowerPoint/Excel direkt online neu erstellt
    - **Teams** Existierende Datei aus einem Team hinzufügen
    - Von diesem Gerät hochladen Datei vom lokalen Computer hinzufügen
  - Die Ressource lässt sich über die drei Punkte rechts noch nachträglich online verändern oder per Klick auf "Entfernen" löschen. Bei manchen Ressourcen (Word-Dokument im docx-Format z.B.) besteht auch die Möglichkeit, dass das Schulkind direkt eine Kopie der Ressource bearbeiten kann und diese Kopie dann die Abgabedatei ist.

## Neue Aufgabe anlegen – <u>Punkte</u> und <u>Rubrik</u> für Benotung bzw. Punktevergabe

- Immer noch unter dem aktuellen "Aufgabe hinzufügen" ist "<u>Punkte</u>" zu finden: Hier kann man eine Benotung bzw. Punktevergabe erstellen. Dazu muss man erstmalig eine "<u>Rubrik hinzufügen</u>".
- **Rubrik hinzufügen**: hat man schon eine Rubrik, kann man diese unter "Eine Rubrik auswählen" hinzufügen. Erstmalig muss man eine "+ neue Rubrik" erstellen.
- Neue Rubrik:
  - Zuerst legt man fest, dass man mit **Punkte** ("ja") arbeiten möchte.
  - **Titel**: Hier legt man den Titel für die Bewertung fest (z.B. "Abgabe HA")
  - Beschreibung: legt eine beliebige Beschreibung der Rubrik fest.
  - Benotungskriterien: Mit einem Klick auf ein Bewertungskriterium kann man die Kategorie, die Punkte und die Kriterien eingeben. Man kann die Kategorie auch löschen (Mülleimer) oder duplizieren (Spalte kopieren). Weitere Bewertungskriterien lassen sich durch "+" hinzufügen.
  - Auch kann man weitere **Benotungskriterien** "+" (Zeile hinzufügen) ergänzen.

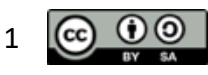

- Die Gewichtung (eine Zeile = 100%) bei mehreren Zeilen lässt sich dann prozentual anpassen.
- **Beispiele** zu einer Rubrik:
- a) Möchte man lediglich dokumentiere, in welchem Umfang die Abgabe der Aufgabe erfolgte, so bietet sich folgendes Schema an:

| benotungskriterien |                     |              |    |            |   |                                       |   |   |
|--------------------|---------------------|--------------|----|------------|---|---------------------------------------|---|---|
|                    |                     | Vollständig  | 2  | Teilweise  | 1 | Nicht abgegeben                       | 0 | + |
|                    | Die Abgabe erfolgte | vollständig. | li | teilweise. | 1 | gar nicht. Es wurde nichts abgegeben. |   |   |
|                    | 100                 | %            |    |            |   |                                       |   |   |
|                    | C                   |              |    |            |   |                                       |   |   |

arsigma Gewichtungen gleichmäßig verteilen

Abbildung 1: https://teams.microsoft.com, 13.06.2020

- Dieses einfache Benotungskriterium vergibt
  - 2 Punkte (100%) für eine vollständige Abgabe,
  - 1 Punkt (50%) für eine teilweise/unvollständige Abgabe und
  - 0 Punkte (0%), wenn keine Abgabe erfolgte.
- b) Möchte man mehr ins Detail gehen, bieten sich folgende ergänzenden Benotungskriterien (z.B. im Falle einer Inhaltsangabe) an:

| Benotungskriterien |                     |                                                                                                    |                                                                                                    |                                                                                        |  |  |  |
|--------------------|---------------------|----------------------------------------------------------------------------------------------------|----------------------------------------------------------------------------------------------------|----------------------------------------------------------------------------------------|--|--|--|
|                    |                     | Gut 2                                                                                               | Durchschnittlich 1                                                                                      | Ungenügend 0 +                                                                         |  |  |  |
| <b>1</b>           | Die Abgabe erfolgte | vollständig.                                                                                        | teilweise.                                                                                              | gar nicht. Es wurde nichts abgegeben.                                                  |  |  |  |
|                    | 25 %                | 6                                                                                                   |                                                                                                    |                                                                                        |  |  |  |
| <b>1</b>           | Rechtschreibung     | Keine Mängel vorhanden. Nur geringe oder<br>keine Anzahl von Fehlern.                               | Durchschnittliche Anzahl von Fehlern im<br>Bereich der Grammatik, Interpunktion und<br>Rechtschreibung. | Der Text ist mangelhaft, was Grammatik,<br>Interpunktion und Rechtschreibung betrifft. |  |  |  |
|                    | 25 %                | 6                                                                                                   |                                                                                                    |                                                                                        |  |  |  |
| <b>1</b>           | Inhalt              | Der Inhalt (Einleitung, Hauptteil, Schluss,<br>Zeitform, Wesentliches,) wurde gut<br>wiedergegeben. | Der Inhalt wurde nur stellenweise<br>wiedergegeben. Bestimmte Teile sind nicht<br>näher ausgeführt.     | Der Inhalt wurde nicht korrekt<br>wiedergegeben.                                       |  |  |  |
|                    | 50 %                | 6                                                                                                   |                                                                                                    |                                                                                        |  |  |  |
| +                  |                     |                                                                                                    |                                                                                                    |                                                                                        |  |  |  |

Abbildung 2: https://teams.microsoft.com, 13.06.2020

- Dieses Benotungskriterium besteht jetzt aus drei Teilen, die unterschiedlich gewichtet werden:
  - Die Abgabe wird mit 25% gewichtet,
  - die Rechtschreibung ebenfalls mit 25% und
  - der Inhalt bekommt eine Gewichtung von 50%.
- Über "Gewichtung gleichmäßig verteilen" würde jedes Benotungskriterium 33,33% zugewiesen bekommen.

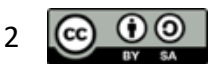

 c) Notensystem: Natürlich könnte man auch weitere Spalten einfügen um eine Benotung (von sehr gut bis ungenügend) umzusetzen.

| Die Leistung entspricht                                      |                                         |                                                               |                                                                                          |                                                                                                    | Gewichtung 100 %                                                                                                    |  |
|--------------------------------------------------------------|-----------------------------------------|---------------------------------------------------------------|------------------------------------------------------------------------------------------|----------------------------------------------------------------------------------------------------|----------------------------------------------------------------------------------------------------|--|
| Sehr gut 5 Punkte<br>den Anforderungen im<br>besonderen Maße | Gut 4 Punkte<br>voll den Anforderungen. | Befriedigend 3 Punkte<br>im Allgemeinen den<br>Anforderungen. | Ausreichend 2 Punkte<br>im Ganzen noch den<br>Anforderungen, weist<br>jedoch Mängel auf. | Mangelhaft 1 Punkt<br>den Anforderungen nicht.<br>Es ist jedoch erkennenbar,<br>dass die notwendigen<br>Grundkenntnisse<br>vorhanden sind und die<br>Mängel in absehbarer Zeit<br>behoben werden könnten. | Ungenügend 0 Punkte<br>nicht den Anforderungen.<br>Selbst die Grundkenntnisse<br>sind so lückenhaft, dass die<br>Mängel in absehbarer Zeit<br>nicht behoben werden<br>können. |  |
| <ul> <li>In diesem Beispiel wird die</li> </ul>              |                                         |                                                               |                                                                                          |                                                                                                    |                                                                                                    |  |

- Note 1 (sehr gut) mit 5 Punkten, bis hin zur
- Note 6 (ungenügend) mit 0 Punkten, bewertet.

#### Neue Aufgabe anlegen – Zuweisen zu und Fälligkeitsdatum

- <u>Zuweisen zu</u>: Standartmäßig wird die Aufgabe allen Teilnehmer des vorher ausgewählten Teams zugewiesen. Möchte man die Zuweisung zu einem anderen Team ermöglichen, lässt sich das hier einstellen. Auch könnte man nur einer bestimmten Auswahl von Teammitgliedern diese Aufgabe zuweisen.
- Fügt man, nach Stellen der Aufgabe, weitere Teammitglieder hinzu, müssen/können diese die Aufgabe nicht bearbeiten. Möchte man das ändern, so klickt man auf "Bearbeiten" hinter dem Satz "Schülern, die diesem Kurs in der Zukunft hinzugefügt werden, nicht zuweisen." und ändert auf "Allen Schülern zuweisen, die diesem Kurs in Zukunft hinzugefügt werden."
- **<u>Fälligkeitsdatum</u>**: Hier legt man den Abgabetermin für die Aufgabe fest.
- Standardmäßig werden die Aufgaben sofort bereitgestellt und eine verspätete Abgabe ist möglich. Möchte man die Aufgabe erst zu einem späteren Zeitpunkt stellen, bzw. einblenden und die verspätete Abgabe verhindern oder auf einen beliebigen Zeitpunkt nach dem Abgabetermin festlegen, so klickt man auf "Bearbeiten" hinter dem Satz "Die Aufgabe wird sofort bereitgestellt, und verspätete Abgabe ist zulässig."
- Unter dem letzten Punkt <u>"Einstellungen"</u> kann man noch die Zuordnungsbenachrichtigung einstellen. Soll heißen, in welchem Kanal über die Aufgabe, die gleich erstellt wird, eine Benachrichtigung erfolgt. Standardmäßig ist das der Allgemein-Kanal. Eine Anpassung ist sinnvoll, damit die Aufgabe auch in dem Kanal erwähnt wird, in dem die Aufgabe wichtig ist.
- Als Letztes klickt man rechts oben auf "<u>Zuweisen</u>". Nun ist alles für die Bearbeitung und Abgabe für die Schulkinder vorbereitet.

#### Schulkinder bearbeiten Aufgaben und geben diese ab

- Als Schulkind wird man in der Menüleiste unter "Aktivität" bzw. im jeweiligen "Team" auf die neue Aufgabe hingewiesen.
- Auch unter "Aufgaben" sind die alten, aber auch die neuen Aufgaben zu finden.
- Das Schulkind bearbeitet nun die Aufgabe, fügt eine Arbeit hinzu (unter Meine Arbeit "+ Arbeit hinzufügen") und klickt abschließend auf "**Abgeben**".

## Lehrkraft schaut sich Abgaben an und bewertet diese

- In der Menüleiste unter "Aufgaben" sieht man nun nach Auswahl des Teams:
  - o "Entwürfe" (gespeicherte, aber noch nicht veröffentlichte Aufgaben) und

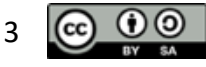

Dieses Werk (Text) von Florian Ermann (<u>ermann@ermail.de</u>) ist lizenziert unter der Lizenz Namensnennung - Weitergabe unter gleichen Bedingungen 4.0 International (CC BY-SA 4.0) | creativecommons.org/licenses/by-sa/4.0 | Aktuelle Version dieses Dokuments: <u>https://dateiladen.de</u> | Stand: 17. Januar

- o "**Zugewiesen**" (veröffentlichte Aufgaben) und
- "Benotet" (abgeschlossene benotete Aufgaben)
- Möchte man die Aufgabe bewerten, geht man auf "Zugewiesen" und schaut sich die einzelnen Abgaben der Schulkinder an.
- Nun kann man die Abgabe direkt bearbeiten.
- Über die vorher definierten **Rubriken** kann die Arbeit bewertet und auch ein Feedback erstellt werden.
- Um das Feedback zur Arbeit zurückzugeben, klickt man auf "Zurückgeben".
- Eine neue Datei (Foto von korrigierter Arbeit) als Feedback zurückzugeben ist aktuell leider nicht möglich. In ein abgegebenes Word-Dokument könnte man aber **Anmerkungen** machen. Feedback per Audio könnte man einfach per Chat der Person schicken.

# Links nur zum Thema Microsoft Teams Aufgaben:

- Phil Stangl "Aufgaben" im Crashkurs Teams: <u>https://youtu.be/4nqcx2fIX\_U</u>
- Digi-Team Günzburg (<u>https://www.youtube.com/channel/UC39wavbz2R8mIVVu3OMcxKA</u>)
  - Aufgaben planen und ausgeben: <u>https://youtu.be/mq4clFWF6dA</u>
  - Aufgaben bewerten und zur
    ücksenden: <u>https://youtu.be/FsIsY3XERdw</u>
  - o Aufgabe über das Kursnotizbuch einfügen: https://youtu.be/tq5JKL62Q-8
  - Aufgaben über das Kursnotizbuch verbessern: <u>https://youtu.be/XUWY6Mnb0wM</u>
- Kurt Söser Aufgabenverwaltung: <u>https://youtu.be/UBViC6uyL2Y</u>
- Videosammlungen: <u>wakelet.com/wake/ab526873-116f-4ce0-8e55-d5e9955845b3</u>
- Schnellstarthandbuch:
  - edudownloads.azureedge.net/msdownloads/MicrosoftTeamsforEducation\_QuickGui de\_DE-DE.pdf
- ALP Dillingen: Menüleiste, Unterhaltung, Kanäle, Dateien, Aufgaben & Webinar
  - onedrive.live.com/?authkey=%21AH1k9tQBzmf39kY&id=6F47FCC6C34B8DD6%21 778&cid=6F47FCC6C34B8DD6
- Microsoft zu Aufgaben: <u>https://youtu.be/UY7\_RFXhg1k</u>

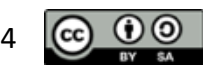